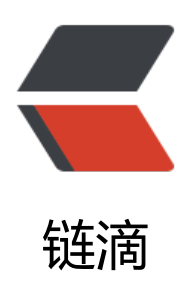

## 07\_CenOS7 安装 GitLab

作者: dianjiu

- 原文链接: https://ld246.com/article/1599393026230
- 来源网站: 链滴
- 许可协议: 署名-相同方式共享 4.0 国际 (CC BY-SA 4.0)

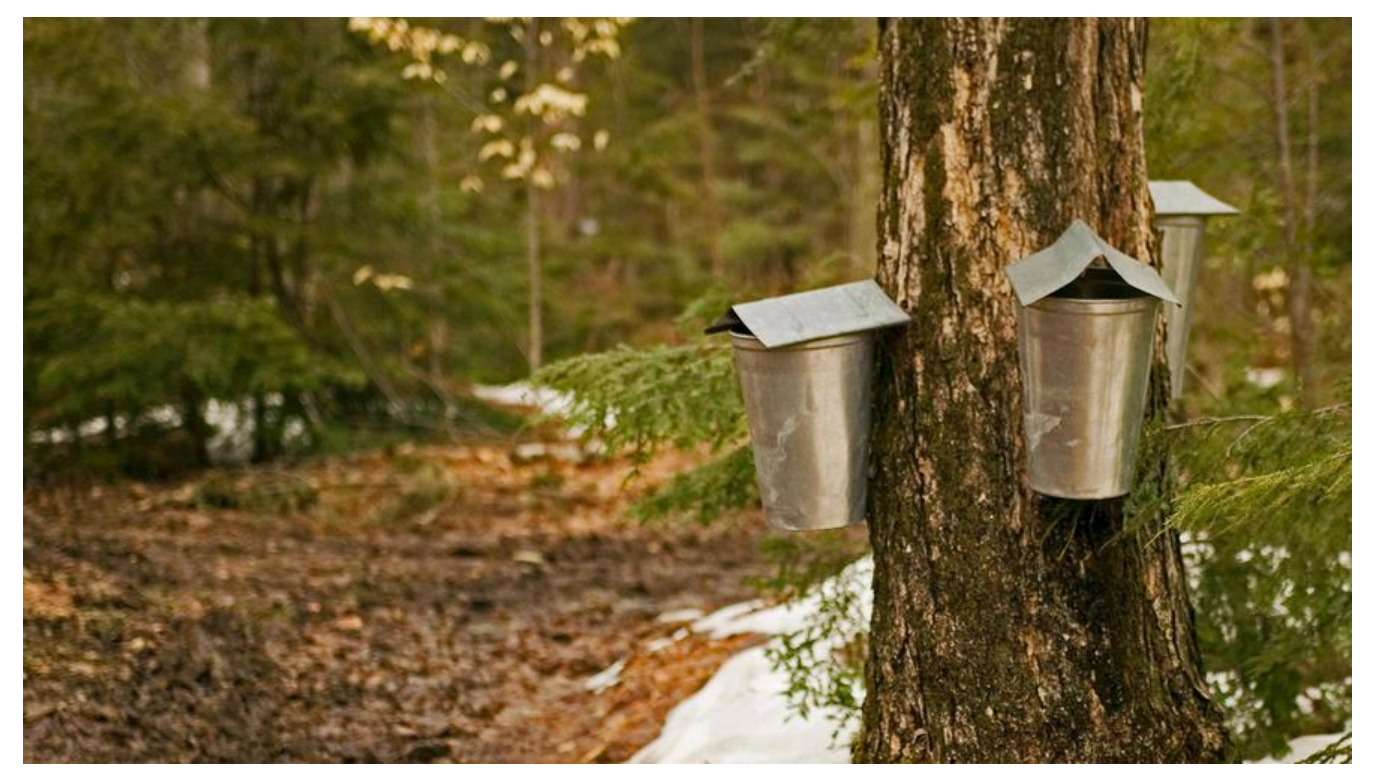

环境准备

安准基础依赖

#安装技术依赖 sudo yum install -y curl policycoreutils-python openssh-server #启动ssh服务&设置为开机启动 sudo systemctl enable sshd sudo systemctl start sshd

安装Postfix

Postfix是一个邮件服务器, GitLab发送邮件需要用到

#安装postfix sudo yum install -y postfix #启动postfix并设置为开机启动 sudo systemctl enable postfix sudo systemctl start postfix

开放ssh以及http服务(80端口)

#开放ssh、http服务 sudo firewall-cmd --add-service=ssh --permanent sudo firewall-cmd --add-service=http --permanent #重载防火墙规则 sudo firewall-cmd --reload

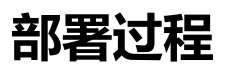

本次我们部署的是社区版:gitlab-ce,如果要部署商业版可以把关键字替换为: gitlab-ee

## 方式一: Yum安装GitLab

https://packages.gitlab.com/gitlab/gitlab-ce/

● 添加GitLab社区版Package

curl https://packages.gitlab.com/install/repositories/gitlab/gitlab-ce/script.rpm.sh | sudo bash

● 安装GitLab社区版

sudo yum install -y gitlab-ce

方式二:清华镜像源

https://mirrors.tuna.tsinghua.edu.cn/gitlab-ce/yum/el7/

gitlab-ce 下载

wget https://mirrors.tuna.tsinghua.edu.cn/gitlab-ce/yum/el7/gitlab-ce-13.3.2-ce.0.el7.x86\_64. pm

本次安装的为gitlab-ce-13.3.2-ce.0.el7.x86\_64.rpm

gitlab-ce 安装

rpm -ivh gitlab-ce-13.3.2-ce.0.el7.x86\_64.rpm

安装成功后会看到gitlab-ce打印了图形

修改端口号

sudo vim /etc/gitlab/gitlab.rb external\_url 'http://192.168.31.162:6060' 改为自己的http://ip:端口(nginx的端口) unicorn['port'] = 60 修改端口(gitlab服务的端口)

先ctrl+c强制结束

systemctl restart gitlab-runsvdir gitlab-ctl reconfigure

相关命令

gitlab-ctl start 启动 gitlab-ctl stop 停止 gitlab-ctl restart 重启

浏览器输入http://ip:port/

http://192.168.31.162:6060/

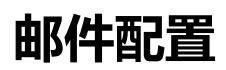

#修改配置文件 sudo vi /etc/gitlab/gitlab.rb

## #邮件配置

gitlab\_rails['smtp\_enable'] = true gitlab\_rails['smtp\_address'] = 'smtp.exmail.qq.com' gitlab\_rails['smtp\_port'] = 465 gitlab\_rails['smtp\_user\_name'] = 'gitlab@dianjiu.cc' gitlab\_rails['smtp\_password'] = '123456' gitlab\_rails['smtp\_domain'] = 'smtp.exmail.qq.com' gitlab\_rails['smtp\_authentication'] = 'login' gitlab\_rails['smtp\_enable\_starttls\_auto'] = true gitlab\_rails['smtp\_tls'] = true gitlab\_rails['gitlab\_email\_enabled'] = true gitlab\_rails['gitlab\_email\_from'] = 'gitlab@dianjiu.cc' gitlab\_rails['gitlab\_email\_from'] = 'Gitlab'

#保存后,重新配置并启动GitLab sudo gitlab-ctl reconfigure